2. Nos vamos a la dirección url siguiente: https://www.juntadeandalucia.es/educacion/secretariavirtual/

☆

← → C ☆ 🏻 juntadeandalucia.es/educacion/secretariavirtual/

| Junta de Andalucía<br>Consejería de Educación y Deporte                                                                                                    |                                          |                               | SECRETARÍA VIRTU                                                                                                    |
|----------------------------------------------------------------------------------------------------|------------------------------------------|-------------------------------|----------------------------------------------------------------------------------------------------|
| 希 Inicio 🕜 Solicitudes 🛛 🏭 Consultas                                                                                                    | ➡ Acceso                                 | 🚍 Pago Seg                    |                                                                                                    |
|                                                                                                    | Autenticación - Certif                   | icado digital 🚽               |                                                                                                    |
| Novedades                                                                                                    | Registro - Clave iAN                     | DE                            |                                                                                                    |
| Consultas                                                                                                    |                                          | Solicitude                    | 25                                                                                                    |
| 29<br>JUN<br>2021<br>Prueba para la obtención del título de graduado en ed<br>obligatoria para personas mayores de 18 años (Segun<br>Calificaciones definitivas. | lucación secundaria<br>da Convocatoria). | 15 30<br>JUN JUN<br>2021 2021 | Admisión en ciclos formativos de formación profesional básica.                                                                                                    |
| 29 Certificado de calificaciones individuales de Pruebas L<br>JUN Título ESO                                                                                     | ibres de Obtención de                    | 15 30<br>JUN JUN<br>2021 2021 | Admisión en ciclos formativos de grado medio de Formación Profesional en<br>oferta completa. Proc. Ordinario.                                                          |
| 29 Certificado de obtención de título de ESO mediante la<br>JUN Pruebas Libres                                                                                   | Convocatoria de                          | 15 30<br>JUN JUN<br>2021 2021 | Admisión en ciclos formativos de grado superior de Formación Profesional en<br>oferta completa. Proc. Ordinario.                                                       |
| 25<br>JUN<br>2021<br>CONSULTA calificaciones definitivas - Escolarización Ar                                                                                     | tes Plásticas y Diseño.                  | 15 30<br>JUN JUN<br>2021 2021 | Admisión en Curso de Especialización                                                                                                    |
| 25<br>JUN<br>Diseño.                                                                                                    | ación Artes Plásticas y                  | 15 30<br>JUN JUN<br>2021 2021 | Admisión en módulos profesionales ciclos formativos de Formación<br>Profesional en oferta parcial diferenciada (modalidades presencial,<br>semipresencial y distancia) |

| Datos personales de la solicitud - Google Chrome<br>juntadeandalucia.es/educacion/secretariavirtual/solicitud/datosPersonales/ |                                   | 3. Una vez introduzca su clave<br>información personal | 3. Una vez introduzca su clave, empiece rellenando toda la información personal |                                    |  |
|----------------------------------------------------------------------------------------------------|-----------------------------------|--------------------------------------------------------|---------------------------------------------------------------------------------|------------------------------------|--|
| Junta de Anda<br>Consejería de Educación                                                                                       | <b>lucía</b><br>y Deporte         |                                                        |                                                                                 | TARÍA VIRTUAL<br>ENTROS EDUCATIVOS |  |
| A Inicio Solicitudes                                                                                                    | E Consultas Acceso                | 🚍 Pago Seguro Escolar                                  |                                                                                 |                                    |  |
| Sobre de Matrícula de Educad                                                                                                   | ión Secundaria Obligatoria        |                                                        |                                                                                 | <b>B</b><br>Ayuda                  |  |
| Oatos Familiares Datos pe                                                                                                    | o Datos Solicitud 👂 🔿 Adjunta     | r documentación 🗦 🔿 Confirmar 🗦 C                      | ) Fin                                                                           |                                    |  |
| Datos de la persona solicita                                                                                                   | nte                               |                                                        |                                                                                 |                                    |  |
| Nombre: *                                                                                                    | Primer apellido: *                |                                                        | Segundo apellido:                                                               |                                    |  |
| Carmen                                                                                                    | Andaluz                           |                                                        | Andaluza                                                                        |                                    |  |
| Sexo: *                                                                                                    | Fecha de nacimiento: * 03/03/2015 | Tipo de documentación:                                 | NIF/NIE/Pasaporte:                                                              | •                                  |  |
| Nacionalidad: *                                                                                                    | País de nacimiento:               | *                                                      | Localidad extranjera:                                                           |                                    |  |

|                                                  |                                                                 |                     | 4. ;;IMPORTANTE!! Indique<br>en caso de existir separació<br>custodia del menor | e los teléfonos actualizados y<br>n o divorcio, quién tiene la |       |  |  |
|--------------------------------------------------|-----------------------------------------------------------------|---------------------|---------------------------------------------------------------------------------|----------------------------------------------------------------|-------|--|--|
| Datos personales de la solicitud - Google Chrome | ritud/datasParsonalas/                                          |                     |                                                                                 |                                                                | - U X |  |  |
| Sevo:                                            | Eecha de nacimiento: *                                          | Tipo de docu        | mentación: * NIE                                                                | /NIE/Pasaporte: *                                              |       |  |  |
| O Hombre   Mujer                                 | 01/01/80                                                        | NIF/NIE             |                                                                                 | 0000007F                                                       |       |  |  |
| Teléfono: *                                      | Correo electrónico:                                             |                     | Teléfono fijo:                                                                  | En calidad de: *                                               |       |  |  |
| <b>%</b> 987654321                               | maria@example.com                                               |                     | C Teléfono fijo                                                                 | Madre                                                          |       |  |  |
|                                                  |                                                                 |                     |                                                                                 |                                                                |       |  |  |
| Situación Familiar                               |                                                                 |                     |                                                                                 |                                                                |       |  |  |
|                                                  |                                                                 |                     |                                                                                 |                                                                | _     |  |  |
| ;Hay situación de separación o d                 | ivorcio? *                                                      | ● No ○ Si           | i                                                                               |                                                                |       |  |  |
| ¿Hay situación de acogimiento fa                 | ón de separación o divorcio? *<br>ón de acogimiento familiar? * |                     |                                                                                 |                                                                |       |  |  |
| ¿Quién tiene la custodia del men                 | or?:                                                            | Seleccione.         |                                                                                 | v                                                              |       |  |  |
|                                                  |                                                                 |                     |                                                                                 |                                                                |       |  |  |
|                                                  |                                                                 |                     |                                                                                 |                                                                |       |  |  |
| Los campos marcados con *                        | son                                                             |                     | <b>←</b> Anter                                                                  | ior ⊘ Guardar Siguiente →                                      |       |  |  |
| obligatorios.                                    |                                                                 |                     | _                                                                               |                                                                |       |  |  |
| O Dates Familiares N O Dates a                   | O Datas Salisitud 🔪 O Adjuata                                   | r documontación 🔪 🔿 | Confirmar 🔪 🔿 Fin                                                               |                                                                |       |  |  |
| Obatos Parilinares / Obatos p                    | ersonales O Datos solicitud 7 O Adjunta                         |                     |                                                                                 |                                                                |       |  |  |
|                                                  |                                                                 | Λ                   |                                                                                 |                                                                |       |  |  |
|                                                  | u                                                               | inta de Andalucía   |                                                                                 |                                                                |       |  |  |

| A Datos formulario de | la solicitud - Google Chrome                                              |                               |                   |                                                                                                 | - | ٥ | × |
|-----------------------|---------------------------------------------------------------------------|-------------------------------|-------------------|-------------------------------------------------------------------------------------------------|---|---|---|
| 🔒 juntadeandaluc      | a.es/educacion/secretariavirtual/solicitud/datosEspecificosSobre/         |                               |                   |                                                                                                 |   |   |   |
|                       | Datos Familiares > ② Datos personales > ③ Datos Solicitud                 | O Adjuntar docur              | nentación 🕻 🔿 Con | ifirmar 🔰 O Fin                                                                                 |   |   | • |
|                       | Impresos a rellenar para el/la alumno/a: Andaluz                          | Andaluza Carmei               | ,<br>[            | 5. En la siguiente página, entre para rellenar la Matrícula<br>de ESO, correspondiente a 4ºESO. |   |   |   |
|                       | Impreso                                                                   | Obligatorio                   | Relleno           |                                                                                                 |   |   |   |
|                       | Matrícula Educación Secundaria<br>Obligatoria.                            | Sí                            | NO                | ✓ RELLENAR                                                                                      |   |   |   |
|                       | Servicio de Aula Matinal, Comedor<br>Escolar o Actividades Extraescolares | No                            | No                | RELLENAR                                                                                        |   |   | 1 |
|                       | La solicitud de bonificación de servicios se realiz                       | zará del día <b>1 al 7 de</b> | septiembre.       |                                                                                                 |   |   |   |
|                       | Servicio Complementario de<br>Transporte Escolar.                         | No                            | No                |                                                                                                 |   |   |   |
|                       | Autorizaciones                                                            |                               | -                 |                                                                                                 |   |   |   |

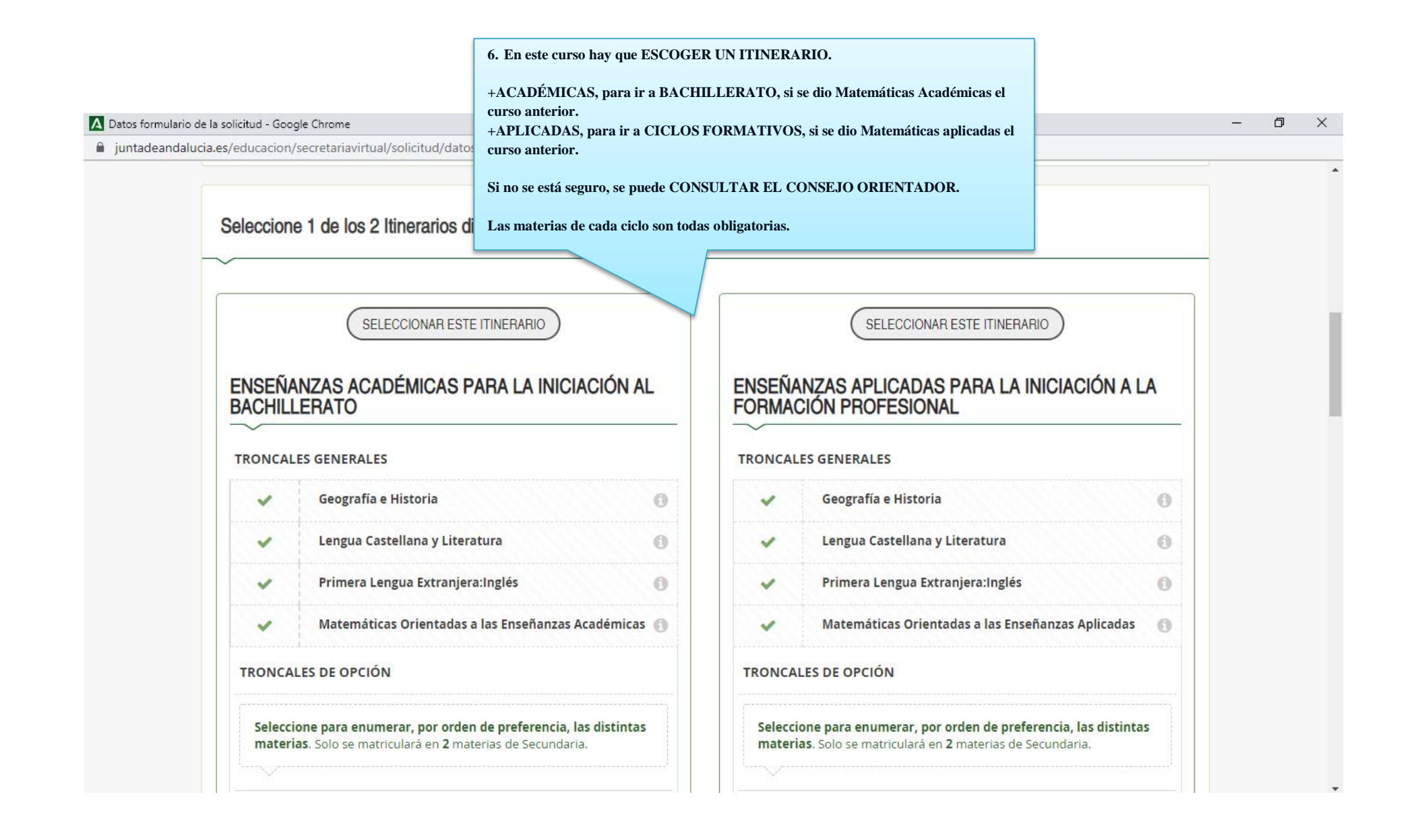

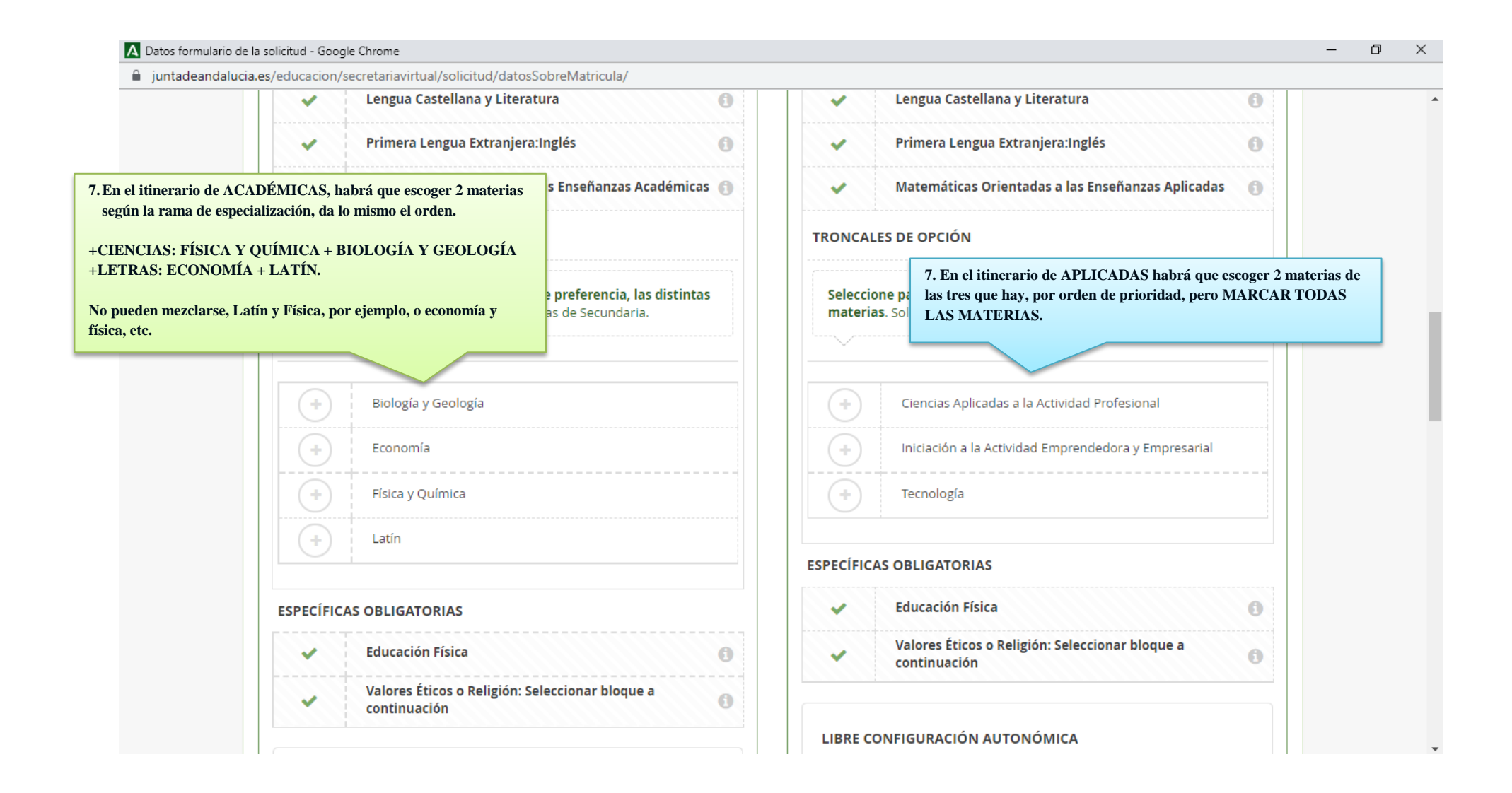

| <ul> <li>Datos formulario de la solici</li> <li>juntadeandalucia.es/ed</li> </ul> | itud - Googl<br>ducacion/s     | le Chrome<br>ecretariavirtual/solicitud/datosSobreMa                                                                                                    | 8. Las específicas son las do<br>configuración, habrá que<br>DOS MATERIAS entre I<br>alumnado que proviene d<br>REFUERZO OBLIGATO<br>FRANCÉS. | s obligatorias, per<br>escoger por orde<br>FRANCÉS, TIC, I<br>e PMAR, deberá<br>DRIAMENTE, y 1 | ro las de libre<br>n de prioridad<br>EPVA. Para el<br>marcar<br>nunca |                                                                                        | - 0 × |
|-----------------------------------------------------------------------------------|--------------------------------|----------------------------------------------------------------------------------------------------|----------------------------------------------------------------------------------------------------|------------------------------------------------------------------------------------------------|-----------------------------------------------------------------------|----------------------------------------------------------------------------------------|-------|
| ES                                                                                | SPECÍFICA                      | AS OBLIGATORIAS                                                                                                    |                                                                                                    |                                                                                                | -ducación Física                                                      |                                                                                        | 0     |
|                                                                                   | ~                              | Educación Física                                                                                                    | 0                                                                                                    | ~                                                                                              | Valores Éticos o R<br>continuación                                    | eligión: Seleccionar bloque a                                                          | 0     |
|                                                                                   | ~                              | Valores Éticos o Religión: Seleccion<br>continuación                                                                                                    | ar bloque a 🚯                                                                                                    | LIBRE CON                                                                                      | IFIGURACIÓN AU                                                        | ΓΟΝΌΜΙCΑ                                                                               |       |
|                                                                                   | LIBRE CONFIGURACIÓN AUTONÓMICA |                                                                                                    |                                                                                                    | Seleccion<br>distintas                                                                         | <b>ne para enumerar</b> ,<br><b>s materias</b> . Solo se              | <b>por orden de preferencia, las</b><br>matriculará de <b>una</b> materia en (1º, 2º ) | /     |
|                                                                                   | Selecci<br>distint<br>3º de S  | <b>ione para enumerar, por orden de pre</b><br><b>as materias</b> . Solo se matriculará de <b>una</b><br>ecundaria) y <b>dos</b> materias en 4º de Secu | <b>ferencia, las</b><br>a materia en (1º, 2º y<br>ndaria.                                                                                     | 3º de Sec                                                                                      | undaria) y <b>dos</b> mate                                            | erias en 4º de Secundaria.                                                             |       |
|                                                                                   | ·                              |                                                                                                    |                                                                                                    |                                                                                                | Lengua extranje<br>Idioma)                                            | ra Libre configuración: Francés (Segun                                                 | do    |
|                                                                                   | +                              | Lengua extranjera Libre configurac<br>Idioma)                                                                                                    | ión: Francés (Segundo                                                                                                    |                                                                                                | Educación Plásti                                                      | ca, Visual y Audiovisual                                                               |       |
|                                                                                   | +                              | Educación Plástica, Visual y Audiov                                                                                                    | isual                                                                                                    |                                                                                                | Música                                                                |                                                                                        |       |
|                                                                                   | +                              | Música                                                                                                    |                                                                                                    |                                                                                                | Programa de Re                                                        | fuerzo de Materias Troncales Generale                                                  | 25    |
|                                                                                   | +                              | Programa de Refuerzo de Materias                                                                                                    | Troncales Generales                                                                                                    |                                                                                                | Tecnología de la                                                      | Información y la Comunicación                                                          |       |
|                                                                                   | +                              | Tecnología de la Información y la C                                                                                                    | omunicación                                                                                                    |                                                                                                |                                                                       |                                                                                        |       |
|                                                                                   |                                |                                                                                                    |                                                                                                    |                                                                                                |                                                                       |                                                                                        |       |

|          |                                                                                                    | 9. Haremos lo mismo con<br>podrá marcar una opcie<br>RELIGIÓN EVANGÉI<br>escoger entre RELIGIÓ | Religión y V<br>ón. En nuest<br>LICA, por lo<br>ON CATÓLI | Valores éticos. Solo se<br>tro centro NO HAY<br>o que solo podremos<br>ICA y VALORES | cionar una opción |  |
|----------|----------------------------------------------------------------------------------------------------|------------------------------------------------------------------------------------------------|-----------------------------------------------------------|--------------------------------------------------------------------------------------|-------------------|--|
| Religión | / Valores Éticos Seleccionar una op<br>eccionada/s de un mínimo de 1<br>eccionada/s de un máximo de 1 | pcion                                                                                          | ▲ 0 select                                                | cionada/s de un <b>mínimo</b> (<br>cionada/s de un <b>máximo</b>                     | de 1<br>de 1      |  |
| 0        | Religión Católica                                                                                     |                                                                                                | 0                                                         | Religión Católica<br>Religión Evangélica                                             |                   |  |
| 0        | Religión Evangélica                                                                                   |                                                                                                | 0                                                         | Valores Éticos                                                                       |                   |  |
| 0        | Valores Éticos                                                                                        |                                                                                                |                                                           |                                                                                      |                   |  |

| 🛕 Datos formulario de la solicitud - Google Chrome                                                     | – 0 × |
|----------------------------------------------------------------------------------------------------|-------|
| juntadeandalucia.es/educacion/secretariavirtual/solicitud/datosSobreMatricula/#religion                |       |
| Oratoria y Debate     *                                                                                |       |
| Religión / Valores Éticos Seleccionar una opción                                                       |       |
| <ul> <li>✓ 1 seleccionada/s de un mínimo de 1</li> <li>✓ 1 seleccionada/s de un máximo de 1</li> </ul> |       |
| Religión Católica                                                                                      |       |
| Religión Evangélica                                                                                    |       |
| Valores Éticos                                                                                         |       |
|                                                                                                    |       |
| Otros datos de interés                                                                                 |       |

| adeandalucia.es/educacion/secretariavirtual/solicitud/datosSo | breMatricula/#religion | 10. Al Final del documento también se pregunta sobre<br>posibles enfermedades que tenga el menor. Es muy<br>conveniente rellenarlo de la forma más completa<br>posible. |  |
|---------------------------------------------------------------|------------------------|----------------------------------------------------------------------------------------------------|--|
| Otros datos de interés                                        |                        |                                                                                                    |  |
| ¿Padece alguna enfermedad?                                    | ○ No ○ Sí              |                                                                                                    |  |
| En caso afirmativo especificar:                               |                        |                                                                                                    |  |
| ¿Sigue algún tratamiento periódico?                           | 🔿 No 🔿 Sí              |                                                                                                    |  |
| En caso afirmativo especificar:                               |                        |                                                                                                    |  |
| ¿Presenta alergias a medicamentos?                            | 🔿 No 🔿 Sí              |                                                                                                    |  |
| En caso afirmativo especificar:                               |                        |                                                                                                    |  |
| ¿Presenta intolerancias alimentarias?                         | 🔿 No 🔿 Sí              |                                                                                                    |  |
| En caso afirmativo especificar:                               |                        |                                                                                                    |  |
| Otras:                                                        |                        |                                                                                                    |  |
| Otras especificar                                             |                        |                                                                                                    |  |
|                                                               |                        |                                                                                                    |  |

| 🛕 Datos formulario de la solicitud - Google Chrome                                                                                                    |         | — | đ | $\times$ |
|----------------------------------------------------------------------------------------------------|---------|---|---|----------|
| juntadeandalucia.es/educacion/secretariavirtual/solicitud/datosSobreMatricula/#religion                                                                                                    |         |   |   |          |
| En caso afirmativo especificar:                                                                                                    |         |   |   |          |
| Otras:                                                                                                    |         |   |   |          |
| Otras especificar                                                                                                    |         |   |   |          |
| 11. Lo último del formulario es incluir una fotografía de menor. Cualquier fotografía que halle en el equipo servirá. De no tener ninguna, se podrá adjuntar posteriormente, de manera presencial. | el      |   |   |          |
| Imagen para la ficha del alumno o alumna                                                                                                    | _       |   |   |          |
| PARA SELECCIONAR UNA IMAGEN DESDE SU EQUIPO: JPEG, JPG, PNG PULSE AQUÍ                                                                                                    |         |   |   |          |
| Los campos marcados con * son<br>obligatorios.                                                                                                    | Guardar |   |   |          |
| O Datos Familiares > O Datos personales > O Datos Solicitud > O Adjuntar documentación > O Confirmar > O Fin                                                                                       |         |   |   |          |
| Junta de Andalucía                                                                                                    |         |   |   |          |

| Datos formulario | de la solicitud - Google Chrome                                           | re/                                     |                     |                                                                                                    | -                              | ٥            | × |
|------------------|---------------------------------------------------------------------------|-----------------------------------------|---------------------|----------------------------------------------------------------------------------------------------|--------------------------------|--------------|---|
| _ jantadeandan   | Datos Familiares      O Datos personales      Datos Solic                 | itud O Adjuntar docur                   | mentación 👂 🔿 Confi | rmar 👂 🔿 Fin                                                                                                    |                                |              | * |
|                  | Impresos a rellenar para el/la alumno/a: <mark>Anda</mark>                | luz Andaluza Carme                      | n                   |                                                                                                    |                                |              |   |
|                  | Impreso                                                                   | Obligatorio                             | Relleno             |                                                                                                    | _                              |              | I |
|                  | Matrícula Educación Secundaria<br>Obligatoria.<br>Anexo matrícula 3º ESO  | Sí                                      | No                  | ✓ RELLENAR 12. A continuación rellenaremos la parte escolar, si deseamos que el menor recenter de la parte escolar. | e del comedo<br>ciba este serv | ır<br>vicio. |   |
|                  | Servicio de Aula Matinal, Comedor<br>Escolar o Actividades Extraescolares | No                                      | No                  | ✓ RELLENAR                                                                                                    |                                |              |   |
|                  | La solicitud de bonificación de servicios se r                            | ealizará del día <mark>1 al 7 de</mark> | septiembre.         |                                                                                                    |                                |              |   |
|                  | Servicio Complementario de<br>Transporte Escolar.                         | NO                                      | NO                  |                                                                                                    |                                |              |   |
|                  | Autorizaciones                                                            |                                         |                     |                                                                                                    |                                |              |   |

| A Datos formulario de l | a solicitud - Google Chrome                                               |                                   |                      |                                                        | – 0 ×      |
|-------------------------|---------------------------------------------------------------------------|-----------------------------------|----------------------|--------------------------------------------------------|------------|
| 🔒 juntadeandalucia      | .es/educacion/secretariavirtual/solicitud/datosEspecificosSobr            | e/                                |                      |                                                        |            |
|                         | O Datos Familiares > O Datos personales > ● Datos Solici                  | tud O Adjuntar docur              | mentación 👂 🔿 Confir | mar 👂 O Fin                                            |            |
|                         |                                                                           |                                   |                      |                                                        |            |
|                         | Impresos a rellenar para el/la alumno/a: <mark>Andal</mark>               | uz Andaluza Carmei                | n                    |                                                        |            |
|                         | Impreso                                                                   | Obligatorio                       | Relleno              |                                                        |            |
|                         | Matrícula Educación Secundaria<br>Obligatoria.<br>Anexo matrícula 3º ESO  | Sí                                | No                   | RELLENAR                                               |            |
|                         | Servicio de Aula Matinal, Comedor<br>Escolar o Actividades Extraescolares | No                                | No                   | ✔ RELLENAR<br>13. Sí que rellenaremos lo relativo al 7 | TRANSPORTE |
|                         | La solicitud de bonificación de servicios se re                           | ealizará del día <b>1 al 7 de</b> | septiembre.          | ESCOLAR                                                |            |
|                         | Servicio Complementario de<br>Transporte Escolar.                         | No                                | No                   |                                                        |            |
|                         | Autorizaciones                                                            |                                   |                      |                                                        |            |

| 🛕 Datos formulario de | la solicitud - Google Chrome                                                                                                    |                          |                                             |                                         |           | - | o × |
|-----------------------|----------------------------------------------------------------------------------------------------|--------------------------|---------------------------------------------|-----------------------------------------|-----------|---|-----|
| 🗎 juntadeandaluci     | a.es/educacion/secretariavirtual/solicitud/datosSobreMatric                                                                                                    | cula/                    |                                             |                                         |           |   |     |
|                       | Etapas: *                                                                                                    |                          | Curso: *                                    |                                         |           |   |     |
|                       | Educación Secundaria Obligatoria                                                                                                    | Ψ.                       | 1º de E.S.O.                                |                                         | Ŧ         |   |     |
|                       |                                                                                                    |                          |                                             |                                         |           |   |     |
|                       |                                                                                                    |                          |                                             |                                         |           |   |     |
|                       |                                                                                                    |                          |                                             |                                         |           |   |     |
|                       | 4. Solicita                                                                                                    |                          |                                             |                                         |           |   |     |
| _                     | olicitud - Google Chrome<br>s/educacion/secretariavirtual/solicitud/datosSobreMatricula/<br>tapas: *    Educación Secundaria Obligatoria   4. Solicita   er admitido para el curso 2021 / 2022 como usuario/a del<br>e acuerdo a la información publicada por el centro:   venominación de la parada: *   Seleccione una parada   El Hijate - El Hijate 1   El Valle - El Valle   La Estacion - Estación Ferrea   Serón - La Arquilla   Serón - Los Collados   Serón - Los Donatos 1 |                          | 14 Nos a                                    | semiraremos de que todos los datos sean |           |   |     |
|                       |                                                                                                    |                          | corre                                       | ctos y seleccionaremos la PARADA.       |           |   |     |
|                       | Ser admitido para el curso 2021 / 2022 como usuari                                                                                                    | o/a del servicio complem | entario de t                                |                                         | ción,     |   |     |
|                       | de acuerdo a la información publicada por el centro                                                                                                    | D:                       |                                             |                                         |           |   |     |
|                       | Denominación de la parada: *                                                                                                    |                          |                                             | :Requiere vehículo adaptado?: *         |           |   |     |
|                       | Seleccione una parada                                                                                                    |                          | <u>ــــــــــــــــــــــــــــــــــــ</u> |                                         |           |   |     |
|                       |                                                                                                    |                          | Q.                                          |                                         |           |   |     |
|                       |                                                                                                    |                          |                                             |                                         |           |   |     |
|                       |                                                                                                    |                          |                                             |                                         |           |   |     |
|                       | El Valle - El Valle                                                                                                    |                          |                                             |                                         |           |   |     |
|                       | La Estación - Estación Ferrea                                                                                                    |                          |                                             |                                         |           |   |     |
|                       | Seron - La Arquilla                                                                                                    |                          |                                             | ← Anterio                               | r Guardar |   |     |
|                       | Seron - Los Claveros                                                                                                    |                          |                                             |                                         |           |   |     |
|                       | Seron - Los Collados                                                                                                    |                          |                                             |                                         |           |   |     |
|                       | Seron - Los Donatos 1                                                                                                    |                          | -                                           | n                                       |           |   |     |
|                       |                                                                                                    |                          | _                                           |                                         |           |   |     |
|                       |                                                                                                    |                          | $\mathbf{I}$                                |                                         |           |   |     |
|                       |                                                                                                    | Junta de                 | Andalucía                                   |                                         |           |   |     |
|                       |                                                                                                    |                          |                                             |                                         |           |   |     |

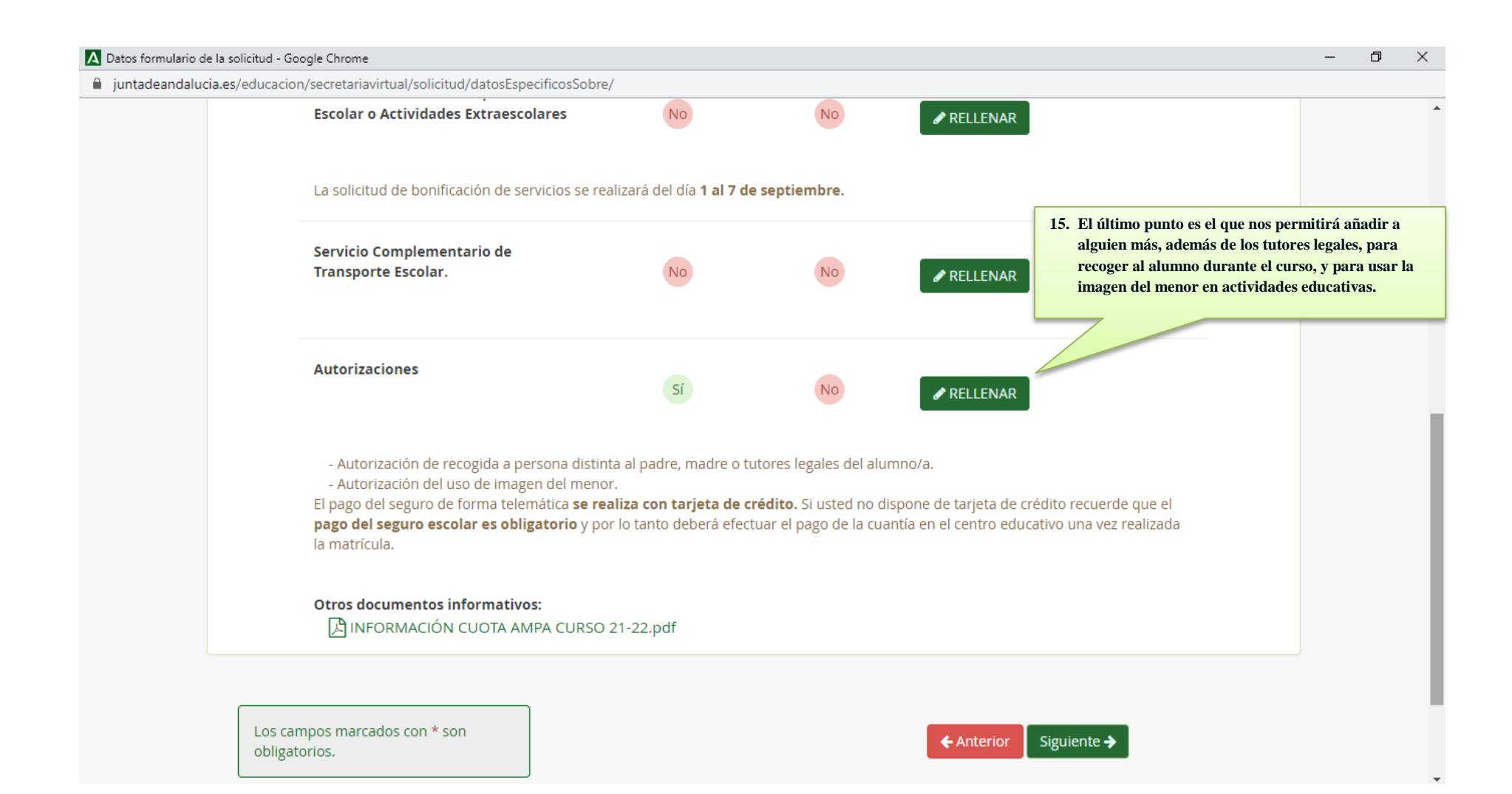

| 🛕 Datos formulario de la se | olicitud - Google Chrome                                                                                                    |                                                                                                    |                                                                                                    | - | đ | $\times$ |
|-----------------------------|----------------------------------------------------------------------------------------------------|----------------------------------------------------------------------------------------------------|----------------------------------------------------------------------------------------------------|---|---|----------|
| juntadeandalucia.es         | /educacion/secretariavirtual/solicitud/datosSobreMatric                                                                                                    | ula/                                                                                                    |                                                                                                    |   |   |          |
|                             |                                                                                                    |                                                                                                    |                                                                                                    |   |   |          |
| P<br>                       | PERSONAS AUTORIZADAS PARA RECOGER A S                                                                                                    | U HIJO/A DURANTE EL CURSO 2021 / 20                                                                                                    | <ul> <li>Podemos añadir, o no, a una o varias personas para recoger al menor.</li> </ul>                                                                                                    |   |   |          |
| La                          | as personas que a continuación relaciona podrán reco                                                                                                    | ger a su hijo/a durante el curso 2021 / 2022                                                                                                    |                                                                                                    |   |   |          |
|                             | 1ª Persona autorizada:                                                                                                    |                                                                                                    | + -                                                                                                    |   |   |          |
|                             | Nombre:                                                                                                    | Primer apellido:                                                                                                    | Segundo apellido:                                                                                                    |   |   |          |
|                             | Nombre                                                                                                    | Primer apellido                                                                                                    | Segundo apellido                                                                                                    |   |   |          |
|                             | Tipo de documentación:                                                                                                    | NIF/NIE/Pasaporte:                                                                                                    | Teléfono:                                                                                                    |   |   |          |
|                             | Tipo de documentación                                                                                                    | NIF/NIE/Pasaporte                                                                                                    | Teléfono                                                                                                    |   |   |          |
|                             |                                                                                                    |                                                                                                    |                                                                                                    |   |   |          |
|                             |                                                                                                    |                                                                                                    |                                                                                                    |   |   |          |
| Α                           | AUTORIZACIÓN USO IMAGEN Y VOZ DEL ALUI                                                                                                    | MNO/A                                                                                                    |                                                                                                    |   |   |          |
| ~                           |                                                                                                    |                                                                                                    |                                                                                                    |   |   |          |
| La<br>re<br>de              | a captación y utilización de imágenes y audios de mer<br>aliza actividades educativas diversas. Estas imágenes<br>el centro, en internet a través de la página web del cer | ores está protegida por Ley. No obstante, es fr<br>y audios pueden ser utilizadas posteriormento<br>ntro, blogs de centro, redes sociales (Facebook | ecuente obtener fotos, videos y voz del alumnado mientras<br>e para su difusión en exposiciones en el centro, en la pantalla<br>, Instagram, Twitter, Youtube), y siempre con fines educativos |   |   |          |
| y/<br>de                    | o informativos. A tal efecto, solicitamos cumplimente<br>el centro.                                                                                                    | esta autorización que podrá ser revocada si lo                                                                                                    | desean en cualquier momento por escrito ante la dirección                                                                                                    |   |   |          |
| 0                           | ) AUTORIZO el uso educativo y/o informativo de las in                                                                                                    | nágenes y audios tomadas/enviadas en las div                                                                                                    | ersas actividades educativas que realiza el/la alumno/a.                                                                                                    |   |   |          |

| ntadeandalucia.es/educ                |                                                                                           |                   | 1.7                                                                      |                                             |                                                      |    |  |
|---------------------------------------|-------------------------------------------------------------------------------------------|-------------------|--------------------------------------------------------------------------|---------------------------------------------|------------------------------------------------------|----|--|
|                                       | acion/secretariavirtual/solicitud/da                                                      | atosSobreMatricu  | ula/                                                                     |                                             |                                                      |    |  |
| Tipo                                  | de documentación:                                                                         |                   | NIF/NIE/Pasaporte:                                                       |                                             | Teléfono:                                            |    |  |
| Tipo                                  | de documentación                                                                          | *                 | NIF/NIE/Pasaporte                                                        |                                             | Teléfono                                             |    |  |
|                                       |                                                                                           |                   |                                                                          |                                             |                                                      |    |  |
| AUTC                                  | RIZACIÓN USO IMAGEN Y V                                                                   | OZ DEL ALUN       | MNO/A                                                                    |                                             |                                                      |    |  |
| ~                                     |                                                                                           | _                 |                                                                          |                                             |                                                      | _  |  |
| ambién podemos A<br>nágenes del menor | UTORIZAR o NO al uso de<br>cuando se tomen en las                                         | udios de men      | ores está protegida por Ley. No ob<br>v audios pueden ser utilizadas pos | stante, es frecuente<br>teriormente para su | obtener fotos, videos y voz del alumnado mientras    | a  |  |
| ctividades que se re                  | alicen.                                                                                   | ia web del cer    | ntro, blogs de centro, redes sociales                                    | (Facebook, Instagra                         | am, Twitter, Youtube), y siempre con fines educativo | )S |  |
| en en                                 | rmativos. A tar erecto, solicitamo<br>tro.                                                | scumplimente      | esta autorización que podra ser re                                       | /ocada si lo desean                         | en cualquier momento por escrito ante la dirección   |    |  |
|                                       | <b>'ORIZO</b> el uso educativo y/o infor                                                  | rmativo de las in | nágenes y audios tomadas/enviada                                         | s en las diversas ac                        | tividades educativas que realiza el/la alumno/a.     |    |  |
| 0 NO                                  | AUTORIZO el uso de imagen del                                                             | alumno/a.         |                                                                          |                                             | ·                                                    |    |  |
|                                       |                                                                                           |                   |                                                                          |                                             |                                                      |    |  |
|                                       |                                                                                           |                   |                                                                          |                                             |                                                      |    |  |
| Lo                                    | s campos marcados con * son                                                               |                   |                                                                          |                                             |                                                      |    |  |
| Lo                                    | s campos marcados con * son<br>ligatorios.                                                |                   |                                                                          |                                             | ← Anterior Guarda                                    | ar |  |
|                                       | s campos marcados con * son<br>ligatorios.                                                |                   |                                                                          |                                             | ← Anterior Guarda                                    | ar |  |
| Lo<br>ob                              | s campos marcados con * son<br>ligatorios.<br>s Familiares <b>&gt; ۞</b> Datos personales | > O Datos Solicit | ud 👂 O Adjuntar documentación 🍾 C                                        | Confirmar 👂 O Fin                           | <b>←</b> Anterior Guarda                             | ar |  |
| Lo<br>ob<br>© Dato                    | s campos marcados con * son<br>ligatorios.<br>s Familiares 💙 👁 Datos personales           | > O Datos Solicit | ud 🗲 🔿 Adjuntar documentación 🗲 📿                                        | Confirmar <b>&gt; O</b> Fin                 | ← Anterior Guarda                                    | ar |  |

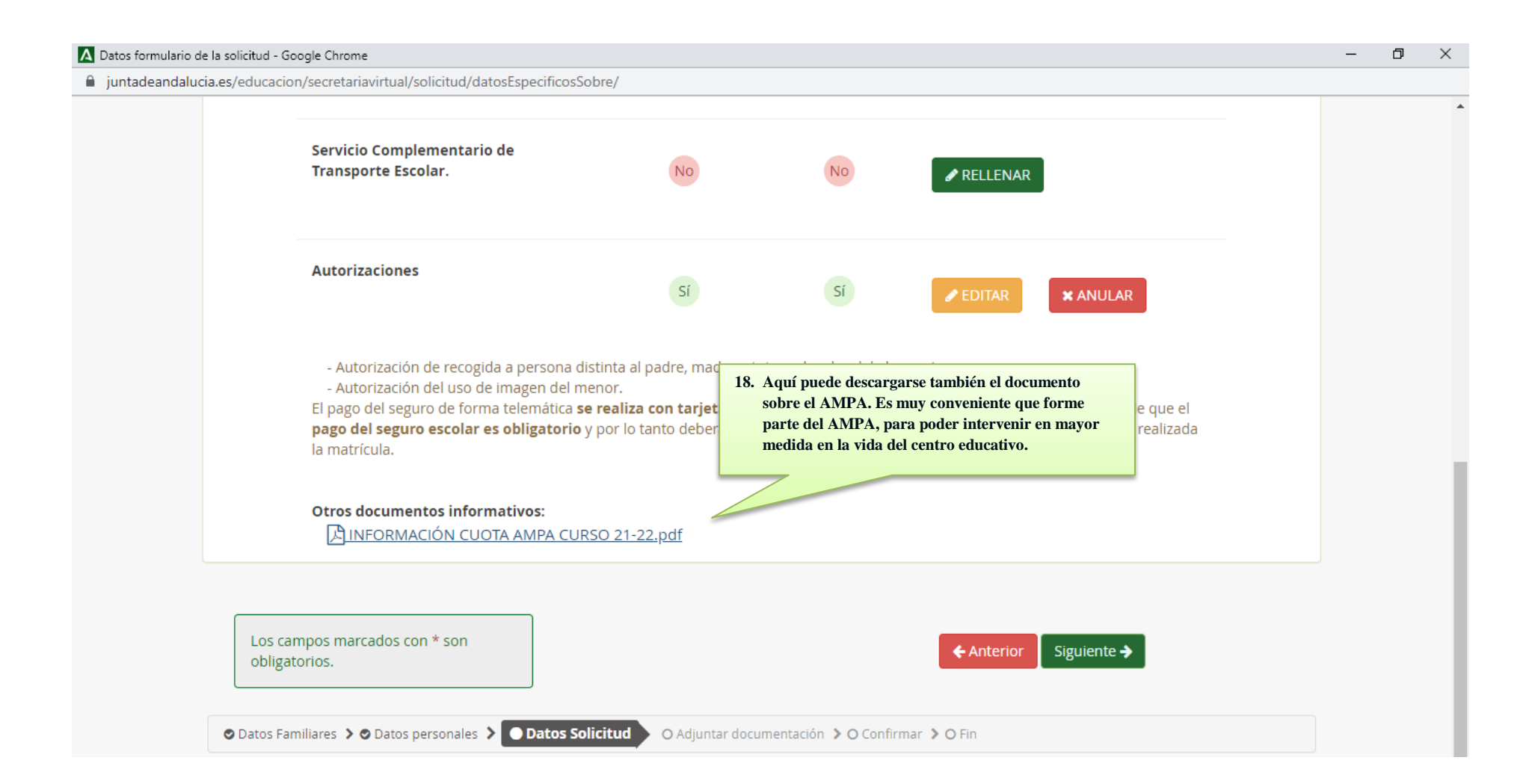

| lucia.es/educacion/secretariavirtual/solicitud/adjuntarDocumentacion/                                                                                                    |        |
|----------------------------------------------------------------------------------------------------|--------|
|                                                                                                    |        |
| Datos Familiares      O Datos personales      O Datos Solicitud      O Adjuntar documentación     O Confirmar      O Fin                                                                                                    |        |
| Acreditación de las circunstancias declaradas<br>19. Una vez tenga la matrícula completa, puede<br>adjuntar una foto o pdf del DNI. También puede                                                                                 |        |
| Para continuar el proceso de su solicitud, debe acreditar las circunstancias decla necesario).                                                                                                    | n caso |
| Seleccione el tipo de documentación - Tamaño máximo de cada fichero 10MB                                                                                                    | nero   |
|                                                                                                    |        |
| La documentación que acompañe a la solicitud deberá mantener su validez y eficacia a la fecha de finalización del plazo de presentación de la solicitudes y responder a las circunstancias reales del solicitante en dicha fecha. | 15     |

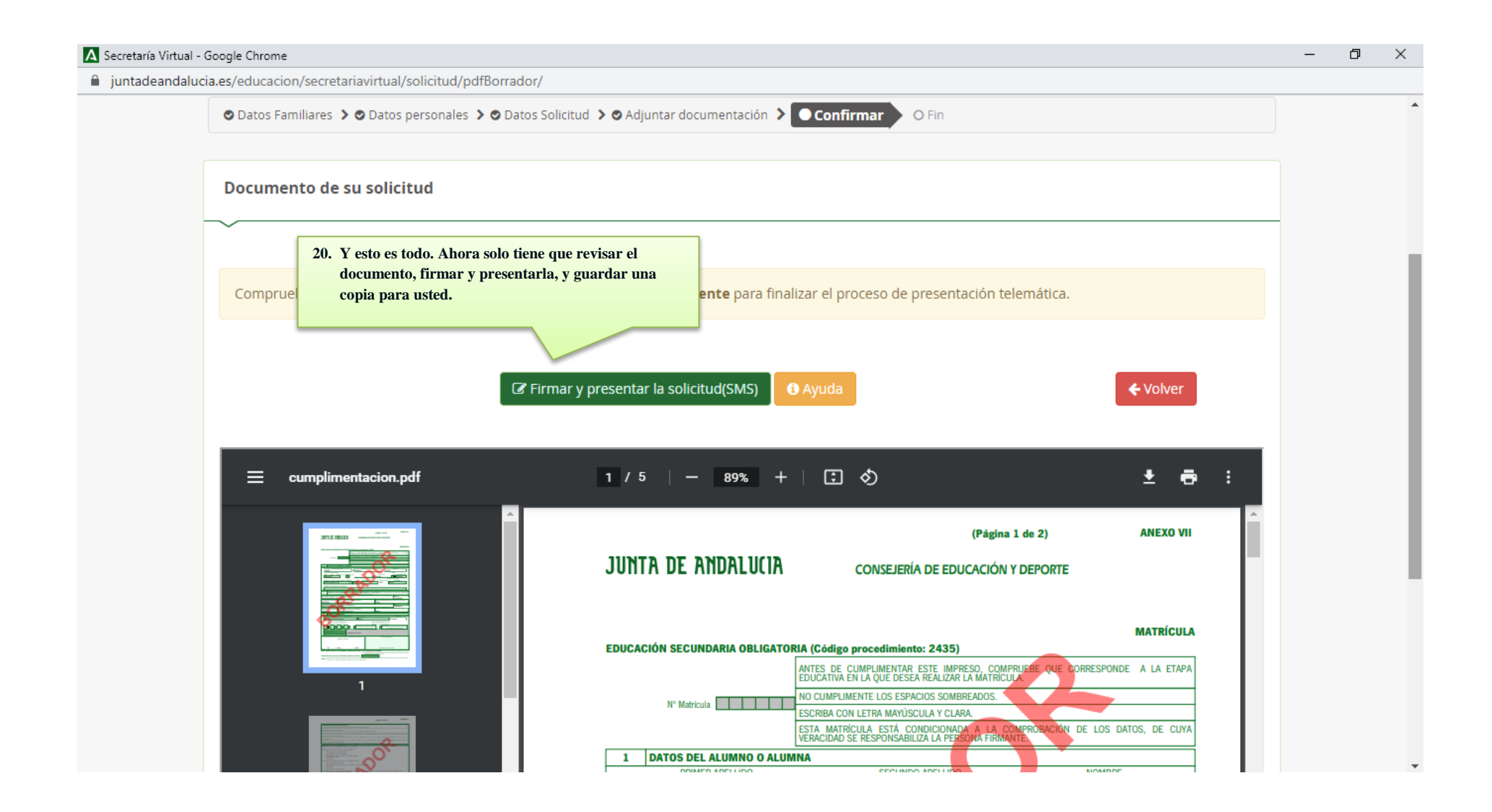